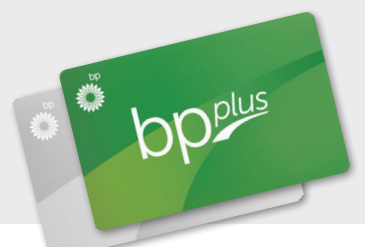

# Changes are being made to the 'Bulk Cards' functions on the BP Plus Online portal

| 🌼 BI                                                                                                    | P Plus Onl          | ine           |         | Hello, Robert Langtr<br>R B Langtree A<br>Current balance \$23,45                                          | dmin (0111002233)<br>57 Available credit \$76,543<br><u>Account Details</u>                                                                                                    |
|----------------------------------------------------------------------------------------------------|---------------------|---------------|---------|----------------------------------------------------------------------------------------------------|----------------------------------------------------------------------------------------------------|
| Home                                                                                                    | Cards               | Transactions  | Reports | Payments                                                                                                   | Support                                                                                                    |
| Bulk Order an<br>Select Bulk Card Operation*<br>Bulk Card Operation*<br>Bulk Card Order<br>Bulk Card Update<br>Bulk Card Status | Ind Update Cards    | icel<br>cards |         | Did You<br>Bulk carr<br>order or -<br>BP Plus<br>especial<br>larger fie<br>Note: Ra<br>Reissue<br>Run a Ra | Know?<br>d operations allow you to<br>edit the details of multiple<br>cards at once. These are<br>y useful when managing<br>ets.<br>elssue Control / Bulk<br>List is now available via<br>aport |
| Upload B                                                                                                    | ulk Card Order      |               |         |                                                                                                    |                                                                                                    |
| 1 Download the Bulk                                                                                                    | Card Order template |               |         |                                                                                                    |                                                                                                    |

This is a guide to help you understand how to Order and Update Cards in Bulk on BP Plus Online

# View the video tutorial

These 'How to' video tutorials and PDFs are available at **bpplus.com.au** 

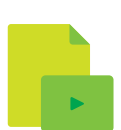

# The three bulk card functions are:

- + Ordering cards in bulk
- + Editing cards in bulk
- + Changing the status of cards in bulk

The bulk card functions are accessible from the **Bulk Order and Update Cards** option in the main menu, under Cards, or from the Manage Your Cards panel on the homepage.

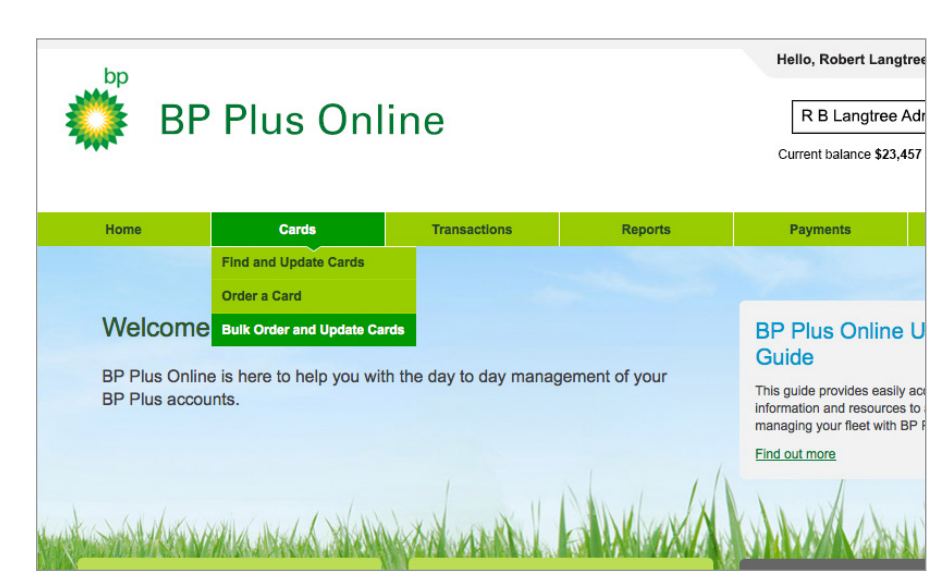

### Order and Update Cards in Bulk

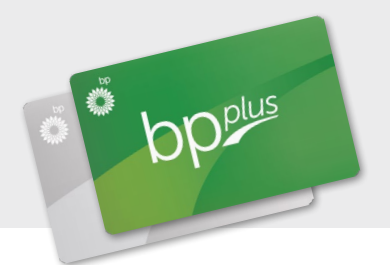

Bulk card order

| 💭 BP                                                                                                    | Plus On          | line            |         | R B Langtre                                               | ee Admin (0111002233) _<br>23,457 Available credit \$76,543<br>Account Details                                                                                |
|----------------------------------------------------------------------------------------------------|------------------|-----------------|---------|-----------------------------------------------------------|----------------------------------------------------------------------------------------------------|
| Home                                                                                                    | Cards            | Transactions    | Reports | Payments                                                  | Support                                                                                                    |
| Bulk Card Operation*<br>Bulk Card Operation*<br>Bulk Card Order<br>Bulk Card Update<br>Bulk Card Status | k Card Operation | xoel<br>e carda |         | Did <sup>1</sup><br>Bulk<br>orde<br>BP F<br>espe<br>large | You Know?<br>card operations allow you to<br>r or edit the details of multiple<br>Plus cards at once. These are<br>scially useful when managing<br>ar fleets. |

Select the **Bulk card order** option, then:

- Click on **Download the Bulk Card Order template**, which will download an Excel spread sheet to your computer, with the appropriate columns that you need to complete.
- 2. Open this spread sheet and enter the information required, which is the same information as that for ordering a single card. (If you need assistance completing this spread sheet, refer to the BP Plus Online User Help Guide on **bpplus.com.au.**)

| Bulk Order and Update Cards                                                       |               |                                                        |                    |  |  |  |  |
|-----------------------------------------------------------------------------------|---------------|--------------------------------------------------------|--------------------|--|--|--|--|
| Select Bulk C                                                                     | ard Operation |                                                        |                    |  |  |  |  |
| * Bulk Car<br>Bulk     Bulk     Bulk     Bulk     Bulk     Bulk     Bulk     Bulk | File Upl      | oad<br>Q<br>A Date Modified<br>2 September 2011 2:50 P | M                  |  |  |  |  |
| PLACES     Spreadsheet                                                            |               |                                                        |                    |  |  |  |  |
|                                                                                   |               |                                                        |                    |  |  |  |  |
| Enté     Upic Hide extensi                                                        | on            | Cancel                                                 | pen                |  |  |  |  |
|                                                                                   | Bro           | pwse for File                                          |                    |  |  |  |  |
|                                                                                   |               |                                                        | ad Bulk Card Order |  |  |  |  |

- Upload Bulk Card Order
  Download the Bulk Card Order template
  Enter the details of the new BP Plus cards you wish to order or
  Upload your completed file
  - 3. Once you've entered all the information, save the spread sheet to your computer.
  - 4. Return to the BP Plus portal and **upload your completed file** using the **Browse for File** function.
  - 5. Select the **Upload Bulk Card Order** button to complete your order.

## Order and Update Cards in Bulk

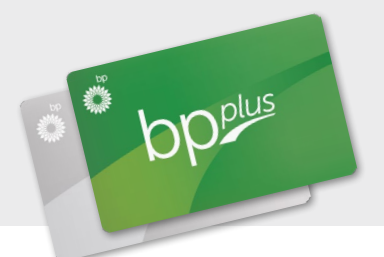

# Bulk card edit

| Cards                                                                                             | Transactions                                                                                                    | Reports                                                                                                    |                                                                                                    |                                                                                                    |                                                                                                    |
|---------------------------------------------------------------------------------------------------|----------------------------------------------------------------------------------------------------|----------------------------------------------------------------------------------------------------|----------------------------------------------------------------------------------------------------|----------------------------------------------------------------------------------------------------|----------------------------------------------------------------------------------------------------|
|                                                                                                   |                                                                                                    |                                                                                                    | Paymer                                                                                                    | nts Support                                                                                                    |                                                                                                    |
| Jpdate Cards                                                                                      |                                                                                                    |                                                                                                    |                                                                                                    | Did You Know?                                                                                                    | 3                                                                                                    |
| multiple cards at once<br>details of multiple cards in Excel<br>and update status of multiple car | rds                                                                                                    | Have you performed a Bulk Card U<br>recently? Already have an Excel file<br>Upload Excel File                            | pdate<br>9 prepared?                                                                                                    | Bulk card operations allow y<br>order or edit the details of<br>multiple BP Plus cards at or<br>These are especially useful<br>managing larger fleets.<br>Note: Reissue Control / Bu<br>Reissue List is now availab                  | you to<br>nce.<br>I when<br>Ik<br>Ie via                                                                                                    |
|                                                                                                   | Jpdate Cards<br>and Operation<br>multiple cards at once<br>details of multiple cards in Excel<br>and update status of multiple card | Ipdate Cards and Operation multiple cards at once details of multiple cards in Excel and update status of multiple cards | Ipdate Cards and Operation multiple cards at once details of multiple cards in Excel and update status of multiple cards | And Operation<br>multiple cards at once<br>details of multiple cards in Excel<br>and update status of multiple cards<br>Have you performed a Bulk Card Update<br>recently? Already have an Excel file prepared?<br>Upload Excel File | Did You Know?         Bulk card operation       Did You Know?         multiple cards at once       Have you performed a Bulk Card Update         details of multiple cards in Excel       Excel file prepared?         and update status of multiple cards       Upload Excel File         Did You Know?       Note: Reissue Control / Bulk card operations allows or or or edit the details of multiple BP Plus cards at or These are especially useful managing larger fleets.         Note: Reissue Control / Bulk card operations allows or the second and update status of multiple BP Plus cards at or These are especially useful managing larger fleets. |

Select the Bulk card edit option, then:

1. Search for the cards you want to edit by entering a keyword (full or partial with a minimum of four characters) to be matched against Card number, Driver name or Vehicle registration.

Or use the Advanced Search Options panel to refine the search criteria.

- 2. View the first five pages of the results on screen first to make sure they are the ones you want.
- 3. Then download to an Excel spread sheet straight away.
- Make your card amendments in the Excel 4. spread sheet.
- 5. Return to the BP Plus portal and upload the file using the Upload Excel File button at the top of the screen.

#### **Bulk Cards Found**

#### 23 Cards found

Download these cards in a file and then update their details in Excel as needed. You will be asked to upload your edited file in the next step.

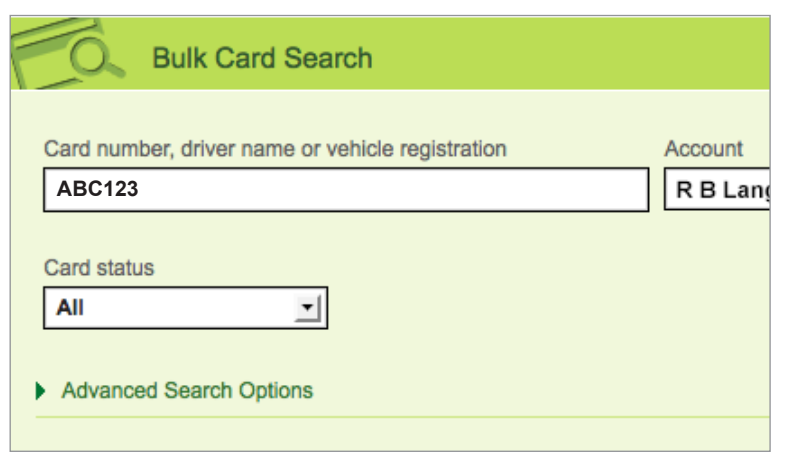

#### Did you know?

If you're familiar with the process and have recently prepared a spread sheet with necessary changes, you can upload it straight away.

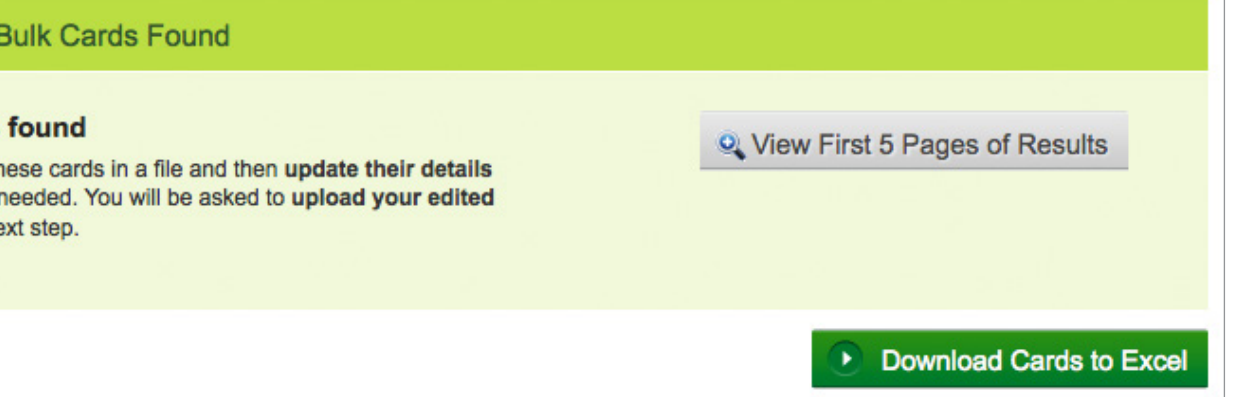

## Order and Update Cards in Bulk

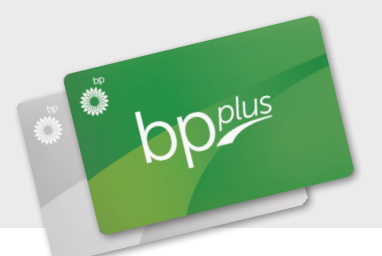

# Bulk card status

| 🐡 BP Plus Online                                      |                                                                                                    |              |         | Hello, Robert Langtree 💌 Logout   Help<br>R B Langtree Admin (0111002233) 🛒<br>Current balance \$23,457 Available credit \$76,543<br><u>Account Details</u> |                                                                                                    |  |
|-------------------------------------------------------|----------------------------------------------------------------------------------------------------|--------------|---------|----------------------------------------------------------------------------------------------------|----------------------------------------------------------------------------------------------------|--|
| Home                                                  | Cards                                                                                                    | Transactions | Reports | Payments                                                                                                    | Support                                                                                                    |  |
| Bulk Order and<br>Select Bulk<br>Bulk Card Operation* | d Update Cards                                                                                                    |              |         | Did Y<br>Bulk<br>order                                                                                                    | You Know?                                                                                                    |  |
| Bulk Card Update     Bulk Card Status                 | Edit details of multiple cards in Exc<br>Edit details of multiple cards in Exc<br>View and update status of multiple i | cerds        |         | BP P<br>esper<br>large<br>Note<br>Reiss<br><u>Run a</u>                                                                                                    | lus cards at once. These are<br>cially useful when managing<br>r fleets.<br>: Reissue Control / Bulk<br>sue List is now available via<br><u>a Report</u> |  |
| Bulk Card                                             | Search                                                                                                    |              |         |                                                                                                    |                                                                                                    |  |

Select the Bulk card status option, then:

- 1. Search for the cards you want using the same process as explained on the previous page.
- 2. Select the cards whose status you want to change from the list shown on screen.
- 3. Choose the appropriate New Card Status, noting that you can only change your selected cards to one new card status at a time.
- 4. Check the correct status has been applied, using the Review button.

#### 5. Click Save Changes.

| licie         | Subby 01           | 00F23    | 2                      | 30/00/20   |    | 22/08/2013    |
|---------------|--------------------|----------|------------------------|------------|----|---------------|
| tus to be app | lied to all select | ed cards | (Sele<br>(Selec        | ct)<br>ct) | T  | 💽 Rev         |
| Inotice   Pri | ivacy statement    |          | Temp<br>Lost<br>Stoler | orary Lo   | ck | Vright Expres |
|               |                    |          | Delet                  | ed         |    |               |

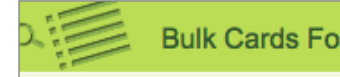

#### **Bulk Cards Found**

To update status of multiple cards at once select the cards from the

#### 6 Cards found

| Select   | Card Number         | Account Number | Card   |
|----------|---------------------|----------------|--------|
| <b>S</b> | 7052 11002233 65479 | 11002233       | Active |
|          | 7052 11002233 65495 | 11002233       | Active |
|          | 7052 11002233 67871 | 11002233       | Active |
|          | 7052 11002233 68800 | 11002233       | Active |
|          | 7052 11002233 68801 | 11002233       | Active |
|          | 7052 11002233 68905 | 11002233       | Active |
|          |                     |                |        |

#### Select All | Deselect All

#### Did you know?

Depending on the new status chosen, some of your cards may need to be re-issued - you will be notified on screen if this needs to occur.

# **BP Plus Online**

Order and Update Cards in Bulk

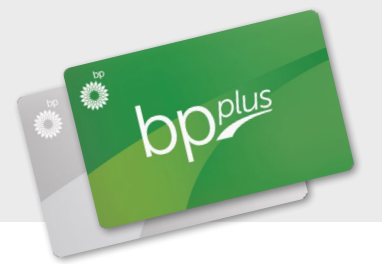

# Video Tutorials & PDF Guides

A suite of instructional video tutorials and PDFs are available on **bpplus.com.au** and in the BP Plus Online User Help Guide.

- + Introduction to using BP Plus Online
- + Manage your Account
- + Run a Report
- + Manage Recurring Reports

- + Order and Update a Card
- + Order and Update Cards in Bulk
- + Find and Export Transactions

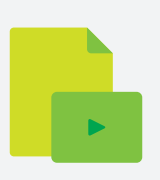

# For more information contact BP

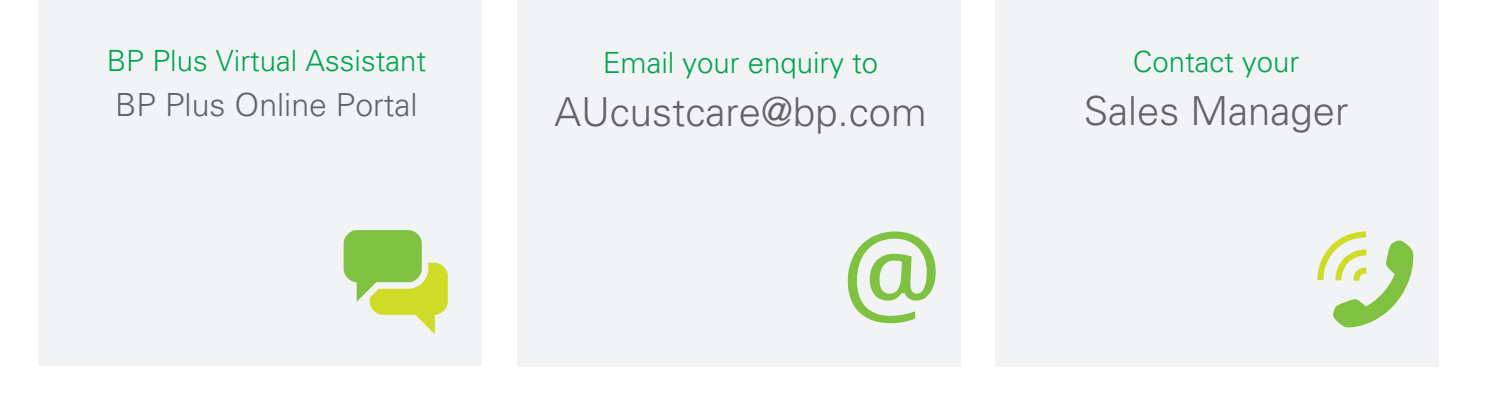